## <u>ขั้นตอนการเพิ่มรายวิชา</u>

 เมื่อทำการเข้าสู่ระบบเรียบร้อยแล้ว จะสังเกตเห็นรายชื่อเมนูทางด้านซ้ายของหน้าจอ ทำการ คลิกที่เมนู → เพิ่ม - ถอนรายวิชา

| บทาวิทยาลัยสวนดุสิต                                                                                                    |                                                                                                    | /academic/edu/login/menu/main.jsp   ผู้ใช้งาน : 🔰 🖬 ออกจากระบบ |
|----------------------------------------------------------------------------------------------------|----------------------------------------------------------------------------------------------------|----------------------------------------------------------------|
| 希 หน้าแรก                                                                                                    | ยินดีต้อนรับเข้าสู่ระบบ                                                                                         | ผู่มือการใช้งาน                                                |
| <ul> <li>คงทะเนียน</li> <li>รายงานผลการคงทะเนียน คลิก</li> <li>เพิ่น-กอบรายวิชา</li> <li>เราะระสอนผลการเรียน</li> <li>เช่น-กอบรายวิชา</li> <li>ม่อมูดการเงิน/พิมพ์ในแร้งหนี้</li> </ul> | ประเภทผู้ใช้งาน นักศึกษา<br>รหัสนักศึกษา<br>ชื่อ - สกุล<br>หลักสูตร คิลปศาสตรปัณฑิต<br>ลายาวิชา ธุรกิจการโรงแรม | คู่มือการใช้งานระบบ คู่มือการลงทะเบียน                         |
| Your session will expire in 27:44 min                                                                                                    |                                                                                                    |                                                                |

- รูปที่ 1 หน้าหลัก
- จากนั้น ให้คลิกที่ปุ่ม → + เพิ่มราชวิชา

| มหาวิทยาลัยสวะดุสิต                   |                                            |                                      | /academic/edu/en                | nr/SH08_StudentWithdrav | <i>v.jsp</i>   ผู้ใช้ง | าน :     | 1.000          | Ð ออกจากระบบ      |
|---------------------------------------|--------------------------------------------|--------------------------------------|---------------------------------|-------------------------|------------------------|----------|----------------|-------------------|
| 希 หน้าแรก                             | เพิ่ม-ถอนรายวิชาที่ลงทะเ                   | บียนปีการศึกษา 1/2560                |                                 |                         |                        |          |                |                   |
| ⊞ ลงทะเบียน                           | ภาคการศึกษา                                | 1/2560                               | วันที่เสนอรายการ                | 11 สังหาคม 2560         |                        |          |                |                   |
| 🖹 รายงานผลการลงทะเบียน                | รหัสนักศึกษา                               |                                      | ชื่อ-สกุล                       | entralized filters      |                        |          |                |                   |
| . → เพื่น⊾ออนรายวิชา                  | ระดับการศึกษา                              | ปริญญาตรี                            | ศูนย์การศึกษา                   | มหาวิทยาลัยสวนดุสิต     |                        |          |                |                   |
|                                       | คณะ                                        | มนุษยศาสตร์และสังคมศาสตร์            | หลักสูตร                        | ศิลปศาสตรบัณฑิต         |                        |          |                |                   |
| Q ตรวจสอบผลการเรียน                   | เวลาจัดการเรียนการสอน                      | ในเวลาราชการ                         | สาขาวิชา                        | จิตวิทยาอุตสาหกรรมและอ  | เงค์การ                |          |                |                   |
| 💿 ข้อมูลการเงิน/พิมพ์ใบแจ้งหนี้       | ประเภทนักเรียน                             | <u>ุ<sub>มกล</sub>ัคลกุเพมรายว</u> า | <b>ป่า</b> ประเภทการเรียนการสอน | ระบบการศึกษาปกติ        |                        |          |                |                   |
| Your session will expire in 29:55 min |                                            | 🕇 เพิ่มรายวิชา 🗙 ถอนรายวิชา          |                                 |                         |                        |          |                |                   |
|                                       | า่อ กับ การัสสองเรืองอ                     | /                                    | สื่อตอมสิลเอ                    |                         |                        |          | Technologiau   | กับเสี้มใจรายเวลร |
|                                       | สาดบ รหสรายวขา<br>ภาคการศึกษาที่ 1 ปีการศ์ | ์กษา <b>2</b> 560                    | 1010101                         |                         | ицурны                 | 00110011 | สถานอยาวอนุ่มพ | 2010/01/21/2011/2 |
|                                       | 1 🔒 1500120                                | ภาษาอังกฤษเพื่อการนำตน               |                                 |                         | 4 (4-0-8)              | B1       | อนุมัติ        | 09 ส.ค. 2560      |
|                                       |                                            |                                      |                                 | จำนวนหน่วยกิตรวม        | 4                      | หน่วยกิด | n              |                   |
|                                       |                                            |                                      | 📇 พิมพ์รายงานการลงเ             | ทะเบียน                 |                        |          |                |                   |
|                                       |                                            |                                      |                                 |                         |                        |          |                |                   |
|                                       |                                            |                                      |                                 |                         |                        |          |                |                   |
|                                       |                                            |                                      |                                 |                         |                        |          |                |                   |

รูปที่ 2 หน้าจอเมนูเพิ่ม-ถอนรายวิชา

จากนั้นจะมีหน้าต่างยืนยันการเพิ่มรายวิชา ให้ คลิกที่ปุ่ม → คืองการเพิ่มรายวิชา

| มหาวิทยาลัยสวะเดสิต                   |                             |                             | /academic/edu/er     | nr/SH08_StudentWithdrav                | <i>v.jsp</i>   ผู้ใช้ง | เาน :    | a anna 1        | Ð ออกจากระบบ   |
|---------------------------------------|-----------------------------|-----------------------------|----------------------|----------------------------------------|------------------------|----------|-----------------|----------------|
|                                       | ยืนยัน                      | เการเพิ่มรายวิชา            |                      | ×                                      | -                      |          |                 |                |
| 🖀 หน้าแรก                             | เพิ่ม-ถอนรายวิชา<br>คุณตั้ง | วงการเพ็มรายวิชา[ใช่/ไข่]   |                      |                                        |                        |          |                 |                |
| ⊞ ลงทะเบียน                           | ภาคกา                       | an menu and fen en          |                      |                                        |                        |          |                 |                |
| 🖹 รายงานผลการลงทะเบียน                | รทัสนั                      |                             | ยกเลิก               | ต้องการเพิ่มรายวิชา<br><sup>ทั่ว</sup> |                        |          |                 |                |
| ≓ เพิ่ม-ถอนรายวิชา                    |                             | มนุษยศาสตร์และสังคมศาสตร์   | หลักสุดร             | ศิลปศาสตรบัณฑิต                        |                        |          |                 |                |
| Q ตรวจสอบผลการเรียน                   | เวลาจัดการเรียนการสอน       | ในเวลาราชการ                | สาขาวิชา             | จิตวิทยาอุตสาหกรรมและอ                 | เงค์การ                |          |                 |                |
| 回 ข้อมูลการเงิน/พิมพ์ใบแจ้งหนี้       | ประเภทนักเรียน              | ปกติ                        | ประเภทการเรียนการสอน | ระบบการศึกษาปกติ                       |                        |          |                 |                |
| Your session will expire in 27:57 min |                             | 🛨 เพิ่มรายวิชา 🗶 ถอนรายวิชา |                      |                                        |                        |          |                 |                |
|                                       | ลำดับ รหัสรายวิชา           |                             | ชื่อรายวิชา          |                                        | หน่วยกิด               | ดอนเรียน | สถานะการอนุมัติ | วันที่ทำรายการ |
|                                       | ภาคการศึกษาที่ 1 ปีการศึ    | <b>์กษา 2560</b>            |                      |                                        |                        |          |                 |                |
|                                       | 1 🔒 1500120                 | ภาษาอังกฤษเพื่อการนำดน      |                      |                                        | 4 (4-0-8)              | B1       | อนุมัติ         | 09 ส.ค. 2560   |
|                                       |                             |                             |                      | จำนวนหน่วยกิตรวม                       | 4                      | หน่วยกิด | 1               |                |
|                                       |                             |                             | 📇 พิมพ์รายงานการลง   | ทะเบียน                                |                        |          |                 |                |
|                                       |                             |                             |                      |                                        |                        |          |                 |                |
|                                       |                             |                             |                      |                                        |                        |          |                 |                |
|                                       |                             |                             |                      |                                        |                        |          |                 |                |

## รูปที่ 3 หน้าจอยืนยันการเพิ่มรายวิชา

 จะปรากฏหน้าจอเพิ่มรายวิชา ถ้าต้องการเพิ่มรายวิชาเลือกเสรี ให้คลิกที่ปุ่ม → ๑ เพิ่มรายวิชาเลือกเสรี ถ้าต้องการเพิ่มรายวิชาตามแผนการเรียน ให้คลิกที่ปุ่ม → ๑ เพิ่มรายวิชาตามแผนการเรียน ดังรูปที่ 4

| มหาวิทยาลัยสวะดุสิต                   |                                    |               |                              |           | /ac                               | cademic/ec                | du/enr/SH11_StudentRegisA | ldd.jsp   ผู้ใช้งาน :   | . 🕀 ออกจากระบบ               |
|---------------------------------------|------------------------------------|---------------|------------------------------|-----------|-----------------------------------|---------------------------|---------------------------|-------------------------|------------------------------|
| 希 หน้าแรก                             | เพิ่มรายวิชา                       | เป็การศึกษา 1 | /2560                        |           |                                   |                           |                           |                         |                              |
| ⊞ ลงทะเบียน                           | รหัสนักศึกษา                       |               |                              |           |                                   | นื้อ-ส                    | เกล                       |                         |                              |
| 🖹 รายงานผลการลงทะเบียน                | 5                                  | ะดับการศึกษา  | ปริญญาตรี                    |           | ศูนย์การศึกษา มหาวิทยาลัยสวนดุสิต |                           |                           |                         |                              |
| ⇒ เพื่น-กอบรายวิชา                    | คณะ มนุษยศาสตร์และสังคมศาสตร์      |               |                              |           | หลักเ                             | สูตร ศิลปศาสตรบัณฑิต      |                           |                         |                              |
|                                       | เวลาจัดการเรียนการสอน ในเวลาราชการ |               |                              |           | สาขา                              | วิชา จิตวิทยาอุตสาหกรรมแล | ะองค์การ                  |                         |                              |
| Q ดรวจสอบผลการเรียน                   | ประเภทนักเรียน ปกติ                |               |                              |           | ประเภทกา                          | ารเรียนการส               | สอน ระบบการศึกษาปกติ      |                         |                              |
| 回 ข้อมูลการเงิน/พิมพ์ใบแจ้งหนี้       |                                    |               | 🔳 แสดงแผนการเรียนของนักศึกษา | า !≡ แสด- | วโครงสร้างห                       | ลักสูตรของ                | นักศึกษา                  |                         |                              |
| Your session will expire in 29:55 min | รายวิชาที่ลง                       | งทะเบียน      |                              |           |                                   |                           |                           | 🔊 เพิ่มรายวิชาเลือกเสรี | 🛢 เพิ่มรายวิชาดามแผนการเรียน |
|                                       | รหัสวิชา                           |               | ชื่อรายวิชา                  | หน่วยกิด  | ดอนเรียน                          | ว่าง                      | วัน-เวลาเรียน             | สถานที่จัดการเรียนการส  | เอน วันที่ทำรายการ           |
|                                       | หมวดวิชาศี                         | ักษาทั่วไป    |                              | 8         |                                   |                           |                           |                         |                              |
|                                       | 1500120                            | ภาษาอังกฤษเร  | พื่อการนำดน                  | 4 (4-0-8) | B1                                | 4                         | จ. 08:00-12:00 น.         | มหาวิทยาลัยสวนดุสิต     | A 09 ส.ค. 2560               |
|                                       | หมวดวิชาเร                         | าพาะ          |                              | 12        |                                   |                           |                           |                         |                              |
|                                       |                                    | จานวน         | หนวยกตรวม                    | 4         | หนวยกด                            | 1                         |                           |                         |                              |
|                                       |                                    |               |                              |           | C ur                              | แล็กการเพิ่ม              | มรายวิชา                  |                         |                              |
|                                       |                                    |               |                              |           |                                   |                           |                           |                         |                              |
|                                       |                                    |               |                              |           |                                   |                           |                           |                         |                              |
|                                       |                                    |               |                              |           |                                   |                           |                           |                         |                              |
|                                       |                                    |               |                              |           |                                   |                           |                           |                         |                              |

รูปที่ 4 หน้าจอเพิ่มรายวิชา

ถ้าต้องการเพิ่มมากกว่า 1 รายวิชา ให้ ติ้กถูก หน้ารายวิชาที่ต้องการจากนั้น คลิกที่ปุ่ม 🔿 🞿 เลือกรายวิชา

| มหาวิทยาลัยสวนดุสิต                     |      |           |                                       |           | temic/edu/e |          | _Studer | ntRegisSubject.jsp   ផ្ទីដែ               | ionu : 🛄 🖌 🖊 🕂           |             |
|-----------------------------------------|------|-----------|---------------------------------------|-----------|-------------|----------|---------|-------------------------------------------|--------------------------|-------------|
| หน้าแรก                                 | ค้นเ | กรายวิชาต | ามแผนการเรียน                         |           |             |          |         |                                           |                          |             |
| ลงทะเบียน                               |      | รหัส      | นักศึกษา                              |           | í           | ไอ-สกุล  |         | 1. C. C. C. C. C. C. C. C. C. C. C. C. C. |                          |             |
| รายงานผลการลงทะเบียน                    |      |           | รหัสวิชา                              |           |             | ชื่อวิชา |         |                                           |                          |             |
| เพิ่ม-ถอนรายวิชา                        |      |           | Q ดับหา 🛛 เริ่มใหม่                   |           |             |          |         |                                           |                          |             |
| ดรวจสอบผลการเรียน                       |      | รหัสวิชา  | ชื่อรายวิชา                           | หน่วยกิด  | ดอนเรียน    | เปิดรับ  | ว่าง    | วัน-เวลาเรียน                             | สถานที่จัดการเรียนการสอน |             |
|                                         |      | 1500120   | ภาษาอังกฤษเพื่อการนำตน                | 4 (4-0-8) | A1          | 50       | 0       | ຈ. 08:00-12:00 ນ.                         | มหาวิทยาลัยสวนดุสิต      |             |
| ข้อมูลการเงิน/พิมพ์ใบแจ้งหนึ            |      | 1500120   | ภาษาอังกฤษเพื่อการนำตน                | 4 (4-0-8) | B1          | 50       | 4       | ຈ. 08:00-12:00 ພ.                         | มหาวิทยาลัยสวนดุสิต      | 📥 เลือกวิชา |
| our session will expire in 29:32 min    |      | 1500120   | ภาษาอังกฤษเพื่อการนำตน                | 4 (4-0-8) | C1          | 50       | 24      | พฤ. 08:00-12:00 น.                        | มหาวิทยาลัยสวนดุสิต      | 📥 เลือกวิชา |
| 1 I I I I I I I I I I I I I I I I I I I |      | 1500120   | ภาษาอังกฤษเพื่อการนำดน                | 4 (4-0-8) | D1          | 50       | 0       | พฤ. 08:00-12:00 น.                        | มหาวิทยาลัยสวนดุสิต      |             |
|                                         |      | 1500201   | ความเป็นสวนดุสิด                      | 4 (2-4-6) | A1          | 100      | 16      | ຈ. 08:00-11:00 u.<br>ຈ. 11:30-14:30 u.    | มหาวิทยาลัยสวนดุสิด      | 📥 เลือกวิชา |
| 1                                       |      | 1500201   | ความเป็นสวนดุสิต                      | 4 (2-4-6) | B1          | 100      | 27      | ຈ. 08:00-11:00 u.<br>ຈ. 11:30-14:30 u.    | มหาวิทยาลัยสวนดุสิต      | 📥 เลือกวิชา |
|                                         |      | 1500201   | ความเป็นสวนดุสิต                      | 4 (2-4-6) | C1          | 80       | 11      | จ. 08:00-11:00 น.<br>จ. 11:30-14:30 น.    | มหาวิทยาลัยสวนดุสิด      | 📥 เลือกวิชา |
|                                         |      | 1500201   | ความเป็นสวนดุสิต                      | 4 (2-4-6) | D1          | 50       | 0       | พฤ. 08:00-11:00 น.<br>พฤ. 11:30-14:30 น.  | มหาวิทยาลัยสวนดุสิด      | 1           |
|                                         |      | 1500201   | ความเป็นสวนดุสิต                      | 4 (2-4-6) | E1          | 100      | 0       | พฤ. 08:00-11:00 น.<br>พฤ. 11:30-14:30 น.  | มหาวิทยาลัยสวนดุสิด      |             |
|                                         |      | 1500201   | ความเป็นสวนดุสิต                      | 4 (2-4-6) | F1          | 80       | 10      | พฤ. 08:00-11:00 น.<br>พฤ. 11:30-14:30 น.  | มหาวิทยาลัยสวนดุสิด      | 📩 เลือกวิชา |
|                                         |      | 1500201   | ความเป็นสวนดุสิต                      | 4 (2-4-6) | G1          | 80       | 28      | ศ. 08:00-11:00 น.<br>ศ. 11:30-14:30 น.    | มหาวิทยาลัยสวนดุสิต      | 📥 ເລືອກວິສາ |
|                                         |      | 1500201   | ความเป็นสวนคุสิด                      | 4 (2-4-6) | H1          | 50       | 0       | ศ. 08:00-11:00 น.<br>ศ. 11:30-14:30 น.    | มหาวิทยาลัยสวนดุสิด      | 1           |
|                                         |      | 2511105   | จิตวิทยาพัฒนาการ                      | 3 (3-0-6) | B1          | 40       | 8       | พ. 08:00-11:00 น.                         | มหาวิทยาลัยสวนดุสิต      | 📥 เลือกวิชา |
|                                         | ۲    | 2511209   | จิตวิทยาเบื้องดัน                     | 3 (3-0-6) | B1          | 40       | 8       | a. 08:00-11:00 u.                         | มหาวิทยาลัยสวนดุสิต      | 📥 เลือกวิชา |
|                                         |      | 2511303   | จิดวิทยาสังคมประยุกด์                 | 3 (3-0-6) | B1          | 40       | 8       | a. 14:30-17:30 u.                         | มหาวิทยาลัยสวนดุสิด      | 📥 เลือกวิชา |
|                                         |      | 2511706   | จิตวิทยาอุดสาหกรรมและองค์การเบื้องต้น | 3 (3-0-6) | B1          | 40       | 8       | w. 11:30-14:30 u.                         | มหาวิทยาลัยสวนดุสิต      | 📥 เลือกวิชา |

รูปที่ 5 หน้าจอค้นหาวิชาตามแผนการเรียน

6. เมื่อกดเลือกรายวิชา จะปรากฏหน้าจอแสดงรายวิชาที่ได้ทำการลงทะเบียนไว้ ดังรูปที่ 6

| สามารถลบรายวิชาได้    | โดย คลิกที่ปุ่ม 🗲 💼 ลมรายกา |
|-----------------------|-----------------------------|
| จากนั้น คลิกที่ปุ่ม 🔿 | 🖺 ยืนยันการเพิ่มรายวิชา     |

| มหาวิทยาลัยสวะดุสิต                  |                     |                                    |                              |          | /aca        | ndemic/ed                | u/enr/Si  | H11_StudentRegisAdd.jsp                | ผู้ใช้งาน : 🔜 🏎                    | 🔹 ออกจากระบบ     |
|--------------------------------------|---------------------|------------------------------------|------------------------------|----------|-------------|--------------------------|-----------|----------------------------------------|------------------------------------|------------------|
| 🕷 หน้าแรก                            | เพิ่มรายวิชา        | าปีการศึกษา 1                      | /2560                        |          |             |                          |           |                                        |                                    |                  |
| ≣ ลงทะเบียน                          |                     | รหัสนักศึกษา                       |                              |          |             | นึ่ง                     | อ-สกุล    | 1.1.1.1.1.1.1.1.1.1.1.1.1.1.1.1.1.1.1. |                                    |                  |
| รายงานผลการลงทะเบียน                 | -                   | ะดับการศึกษา                       | ปริญญาตรี                    |          |             | ศูนย์การ                 | ศึกษา     | มหาวิทยาลัยสวนดุสิต                    |                                    |                  |
| เพิ่ม-กอบรายวิชา                     |                     | គណៈ                                | มนุษยศาสตร์และสังคมศาสตร์    |          |             | หลักสูตร ศิลปศาสตรบัณฑิต |           | ศิลปศาสตรบัณฑิต                        |                                    |                  |
|                                      | เวลาจัดกา           | เวลาจัดการเรียนการสอน ในเวลาราชการ |                              |          |             | สาร                      | ขาวิชา    | จิตวิทยาอุตสาหกรรมและองค่              | ์การ                               |                  |
| ดรวจสอบผลการเรียน                    | ประเภทนักเรียน ปกติ |                                    |                              |          | ประเภท      | การเรียนกา               | ารสอน     | ระบบการศึกษาปกติ                       |                                    |                  |
| ข้อมูลการเงิน/พิมพ์ใบแจ้งหนี้        |                     |                                    | 🔳 แสดงแผนการเรียนของนักศึกษา | เ≣แสด    | งโครงสร้าง  | หลักสูตรข                | องนักศึก  | ายา                                    |                                    |                  |
| our session will expire in 29:56 min | รายวิชาที่ล         | งทะเบียน                           |                              |          |             |                          |           |                                        | เพิ่มรายวิชาเลือกเสรี 🖪 เพิ่มรายวิ | ชาตามแผนการเรียน |
|                                      | รหัสวิชา            | the second                         | ชื่อรายวิชา                  | N.       | น่วยกิด     | ตอนเรียน                 | ว่าง      | วัน-เวลาเรียน                          | สถานที่จัดการเรียนการสอน           | วันที่ทำรายการ   |
|                                      | หมวดวิชาศ           | กษาทั่วไป                          |                              |          | 8           |                          |           |                                        |                                    |                  |
|                                      | 1500120             | ภาษาอังกฤษเท                       | งือการนำคน                   | 4        | (4-0-8)     | B1                       | 4         | ຈ. 08:00-12:00 ພ.                      | มหาวิทยาลัยสวนดุสด                 | 09 ส.ค. 2560     |
|                                      | หมวดวิชาเร          | ฉพาะ                               |                              |          | 12          |                          |           |                                        |                                    |                  |
|                                      | 2511105             | จดวทยาพฒนา                         | การ<br>,                     | 3        | (3-0-6)     | B1                       | 8         | W. 08:00-11:00 1.                      | มหาวทยาลยสวนดุสต                   | 🔲 ลมรายการ       |
|                                      | 2511209             | จดวทยาเบ่องด                       | u<br>1                       | 3        | (3-0-6)     | 81                       | 8         | a. 08:00-11:00 u.                      | มหาวทยาลยสวนดุสด                   | 🖬 สมรายการ       |
|                                      | 2511303             | จดวทยาสงคม                         | ประยุกด                      | 3        | (3-0-6)     | 81                       | 8         | a. 14:30-17:30 u.                      | มหาวทยาลยส่วนดุสต                  | 🖬 สมรายการ       |
|                                      | 2511706             | งดวทยาอุดสาร                       | งกรรมแดะองคการเปองตน         | 3        | (3-0-6)     | D1                       | 8         | w. 11.50-14:30 u.                      | มหาวทยาลยสวนดุสด                   | ม สมรายการ       |
|                                      |                     | จำ                                 | มวนหนวยกตรวม                 |          | 16          | หนวยกัด                  |           |                                        |                                    |                  |
|                                      |                     |                                    |                              | C ຍາເລີຍ | กการเพิ่มรา | ยวิชา 📘                  | 🖹 ຍື່ນຍັນ | การเพิ่มรายวิชา                        |                                    |                  |

รูปที่ 6 หน้าจอแสดงรายวิชาที่ลงทะเบียน

7. จากนั้นจะปรากฏหน้าจอดังรูปที่ 7 ให้ทำการตรวจสอบความถูกต้องของข้อมูล

จากนั้น คลิก → 🖪 ยืนยันการเพิ่มรายวิชา

| มหาวิทยาลัยสวะดุสิต                   |               |                |                                          | /academic/edu/enr/SH        | 12_Studen    | tRegisAda                                                                                                    | /Confirm.jsp   ผู้ใช้งาน : | 😼 ออกจากระบบ         |  |  |  |
|---------------------------------------|---------------|----------------|------------------------------------------|-----------------------------|--------------|----------------------------------------------------------------------------------------------------|----------------------------|----------------------|--|--|--|
| 🖀 หน้าแรก                             | ยืนยันการส    | ลงทะเบียนเพิ่ม | มรายวิชา ปีการศึกษา 1/2560               |                             |              |                                                                                                    |                            |                      |  |  |  |
| 🔳 ลงทะเบียน                           | รหัสนักศึกษา  |                |                                          | ชื่อ-สกุ                    | a            | CONTRACTOR OF CONTRACTOR OF CONT |                            |                      |  |  |  |
| 🖹 รายงานผลการลงทะเบียน                | ระดับการศึกษา |                | ปริญญาตรี                                | ศูนย์การศึกษ                | า มหาวิทย    | ขาลัยสวนด                                                                                                    | เสิด                       |                      |  |  |  |
| ⇒ เพิ่ม-คอมรวยวิชว                    |               | 9612           | มนุษยศาสตร์และสังคมศาสตร์                | หลักสูต                     | เร ศิลปศาส   | ศิลปศาสตรบัณฑิต                                                                                                    |                            |                      |  |  |  |
|                                       | เวลาจัดก      | ารเรียนการสอน  | ในเวลาราชการ                             | สาขาวิข                     | ก จิดวิทยา   | าอุดสาหกร                                                                                                    | รมและองค์การ               |                      |  |  |  |
| Q ดรวจสอบผลการเรียน                   | ,             | ประเภทนักเรียน | ปกติ                                     | ประเภทการเรียนการสอ         | น ระบบกา     | รศึกษาปก                                                                                                    | ดิ                         |                      |  |  |  |
| 回 ข้อมูลการเงิน/พิมพ์ใบแจ้งหนี้       | กรณาตรว       | จสอบรายวิชา    | ที่ลงทะเบียนก่อนกดป่ม "ยืนยันการเพิ่มราเ | ยวิชา"                      |              |                                                                                                    |                            |                      |  |  |  |
| Your session will expire in 29:58 min |               |                |                                          |                             |              |                                                                                                    |                            |                      |  |  |  |
|                                       | สถานะ         | รหสวชา         | ชอราชวชา                                 | หนวยกด                      | ดอนเรยน      | วาง                                                                                                    | วน-เวลาเรยน                | สถานทจดการเรยนการสอน |  |  |  |
|                                       |               | 1500120        | ภาษาองกฤษเพอการนาดน                      | 4 (4-0-8)                   | 81           | 4                                                                                                    | ຈ. 08:00-12:00 ນ.          | มหาวทยาลยส่วนดุสด    |  |  |  |
|                                       | ลงเพิ่ม       | 2511105        | จิตวิทยาพัฒนาการ                         | 3 (3-0-6)                   | B1           | 8                                                                                                    | w. 08:00-11:00 u.          | มหาวิทยาลัยสวนดุสิด  |  |  |  |
|                                       | ลงเพิ่ม       | 2511209        | จิตวิทยาเปื่องต้น                        | 3 (3-0-6)                   | B1           | 8                                                                                                    | a. 08:00-11:00 u.          | มหาวิทยาลัยสวนดุสิต  |  |  |  |
|                                       | ลงเพิ่ม       | 2511303        | จิตวิทยาสังคมประยุกต์                    | 3 (3-0-6)                   | B1           | 8                                                                                                    | a. 14:30-17:30 u.          | มหาวิทยาลัยสวนดุสิด  |  |  |  |
|                                       | ลงเพิ่ม       | 2511706        | จิดวิทยาอุดสาหกรรมและองค์การเบื้องดัน    | 3 (3-0-6)                   | B1           | 8                                                                                                    | w. 11:30-14:30 u.          | มหาวิทยาลัยสวนดุสิต  |  |  |  |
|                                       |               |                | จำนวนหน่วยกิตรวม                         | 16                          | หน่วยกิด     |                                                                                                    |                            |                      |  |  |  |
|                                       |               |                |                                          | C ข้อนกลับเป็นก้เข 🛛 🖹 ขึ้น | ยันการเพิ่มร | ายวิชา                                                                                                    |                            |                      |  |  |  |
|                                       |               |                |                                          |                             |              |                                                                                                    |                            |                      |  |  |  |
|                                       |               |                |                                          |                             |              |                                                                                                    |                            |                      |  |  |  |
|                                       |               |                |                                          |                             |              |                                                                                                    |                            |                      |  |  |  |

รูปที่ 7 หน้าจอตรวจสอบรายวิชาที่ลงทะเบียน

8. คลิก 🔶 🖪 ยืนยันการเพิ่มรายวิชา

| มทาวทยาลยสวะเดสต                     | _                          |                                           | /academic/edu/enr/SH            | 12_Student  | RegisAdo   | dConfirm.jsp   ผู้ใช้งาน : |                          |
|--------------------------------------|----------------------------|-------------------------------------------|---------------------------------|-------------|------------|----------------------------|--------------------------|
| มบับเรอ                              | ยืนยั                      | ันการเพิ่มรายวิชา                         |                                 |             |            | ×                          |                          |
| องทะเบียน                            | ารลงทะเน<br>คุณเ<br>รหัสนั | ต้องการยืนยันการเพิ่มรายวิชา [ใช่/ไม่]    |                                 |             |            | 'n                         |                          |
| รายงานผลการลงทะเบียน                 | ระดับกา                    |                                           | ยกเลิก                          | ยื่นยันการเ | พิ่มรายวิช |                            |                          |
| เพิ่ม-ถอนรายวิชา<br>เวลาจิ           | ดการเรียนการสอน            | ในเวลาราชการ                              | สาขาวิช                         | ก จิดวิทยา  | อุดสาหก    | รรมและองค์การ              |                          |
| ดรวจสอบผลการเรียน                    | ประเภทนักเรียน             | ปกติ                                      | ประเภทการเรียนการสอ             | น ระบบกา    | รศึกษาปก   | าดิ                        |                          |
| ข้อมูลการเงิน/พิมพ์ใบแจ้งหนึ่        | ดออสอะเดอะเอ็มเอ           | สื่อ พระมีคมต่อมออร่ไม "มีคมในออรเมื่อเรอ | 10 <sup>2</sup> 10 <sup>4</sup> |             |            |                            |                          |
| our session will expire in 29:49 min | ว 1งหอบว 19 10 1           | พลงพะเบอนกอนกตบุ่ม อนอนการเพมรา           | 1 101                           |             |            |                            |                          |
| สถานะ                                | รหัสวิชา                   | ชื่อรายวิชา                               | หน่วยกิด                        | ดอนเรียน    | ว่าง       | วัน-เวลาเรียน              | สถานที่จัดการเรียนการสอน |
|                                      |                            | ภาษาอังกฤษเพื่อการนำตน                    | 4 (4-0-8)                       | B1          | 4          | ຈ. 08:00-12:00 ພ.          | มหาวิทยาลัยสวนดุสิด      |
| ลงเพิ่ม                              |                            | จิตวิทยาพัฒนาการ                          | 3 (3-0-6)                       | B1          | 8          | w. 08:00-11:00 u.          | มหาวิทยาลัยสวนดุสิต      |
| ลงเพิ่ม                              |                            | จิตวิทยาเบื้องต้น                         | 3 (3-0-6)                       | B1          | 8          | a. 08:00-11:00 u.          | มหาวิทยาลัยสวนดุสิต      |
| ลงเพิ่ม                              |                            | จิตวิทยาสังคมประยุกต์                     | 3 (3-0-6)                       | B1          | 8          | a. 14:30-17:30 u.          | มหาวิทยาลัยสวนดุสิต      |
| ลงเพิ่ม                              |                            | จิตวิทยาอุตสาหกรรมและองค์การเบื้องดัน     | 3 (3-0-6)                       | B1          | 8          | w. 11:30-14:30 u.          | มหาวิทยาลัยสวนดุสิด      |
|                                      |                            | จำนวนหน่วยกิตรวม                          | 16                              | หน่วยกิด    |            |                            |                          |
|                                      |                            |                                           |                                 |             |            |                            |                          |

รูปที่ 8 หน้าจอยืนยันการเพิ่มรายวิชา